가장 쉽고 편리한 급여관리! ENC PAY - 사용 안내

2. 사원관리

고객센터 1544-1407 가장쉽고 편리한 급여관리, enc페이!

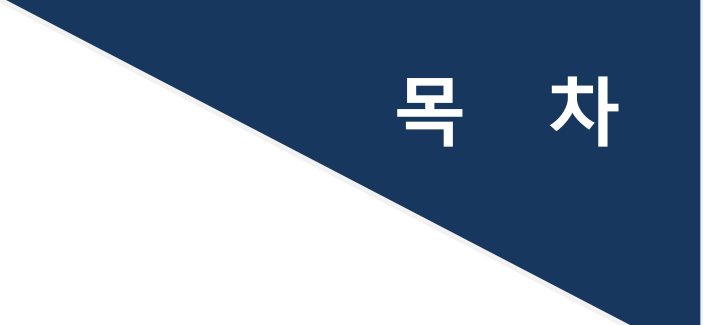

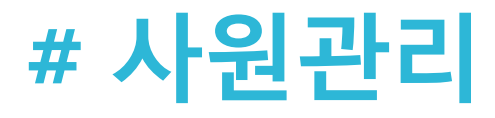

▶ '기본적인 인적사항 및 기타정보를 등록함으로써 인사기록 및 급여를 받는 사원들의 정보를 관리할 수 있습니다.

01. 사원관리

02. 사원정보 수정요청

### 01. 사원관리 (목록 페이지)

•••••

| ENCPAY                                                                                                    | Home 사원관리 | ㅣ✔ 기본관리 ✔   | 급여관리 🗸    | 내역조회 ▼    | 환경설정 👻    | Logout (admin) |                                                                 |  |  |  |
|----------------------------------------------------------------------------------------------------|-----------|-------------|-----------|-----------|-----------|----------------|-----------------------------------------------------------------|--|--|--|
| 1<br>□ ট ☞ ☞ 고용형태<br>- 전체<br>- 정규직                                                                                                    | 사원명       |             |           |           |           | 🔲 퇴사종결 🗌 검색    | 2                                                               |  |  |  |
| ~계약직                                                                                                    | 3         | 용형태 부서      | 직급        | 성명        | 입사일자      | 핸드폰            | 출력                                                              |  |  |  |
| ~입시작                                                                                                    |           | 규직 기획       | 팀 대리      | 김상현       | 2014-04-1 | 5 01074222693  | 3 사원이력 / 재직 / 경력                                                |  |  |  |
|                                                                                                    | 정:        | 규직 총무       | 팀 대리      | 김총무       | 2009-01-0 | 5 01124572324  | 4 사원이력 / 재직 / 경력                                                |  |  |  |
| <sup>È</sup> ·'∕⋛부서                                                                                                    | · 정:      | 규직 공무       | 팀 애리      | 윤공무       | 2008-02-0 | 5              | 사원이력 / 재직 / 경력                                                  |  |  |  |
| …전체                                                                                                    | 전:        | 규직 영업       | 팀 부장      | 나영업       | 2003-01-0 | 1 0102123454   | 사원이력 / 재직 / 경력                                                  |  |  |  |
| 기획팀                                                                                                    | 전:        | 규직 인사       | 팀 대리      | 주인사       | 2008-02-0 | 1              | 사원이력 / 재직 / 경력                                                  |  |  |  |
| 인사팀<br>공무팀<br>회계팀<br>영업팀                                                                                                    | 엑쎌업       | 로드 → 엑셀다운로드 | › 삭제 · 사원 | 등록 ,<br>4 |           |                | ※ <b>사원이력 / 재직 / 경력</b><br>클릭후 해당 양식의 내용으로<br>증명서를 출력 할 수 있습니다. |  |  |  |
| <ul> <li>Step 1 : 고용형태 / 부서별로 빠르고 편리하게 해당 사원을 검색할 수 있습니다.</li> <li>Step 2 : 사원명 / 사원번호 / 주민번호 / 연락처의 항목으로 해당 사원을 검색할 수 있으며, 퇴사처리된 사원도 검색할 수 있습니다.</li> <li>Step 3 - 고용형태/ 부서/ 직급/ 성명/ 입사일자에 따른 정렬기능을 지원하며, 사원이력, 재직증명서, 경력증명서를 사원별로 인쇄할 수 있습니다.</li> <li>Step 4 - 엑셀다운로드 클릭후 다운로드 받은 양식에 해당 항목에 내용을 작성하여 업로드해주시면 사원들의 기본정보를 등록 할 수 있습니다.</li> <li>사원등록 버튼을 클릭하시면 사원을 신규로 등록할 수 있습니다.</li> </ul> |           |             |           |           |           |                |                                                                 |  |  |  |

## 01. 사원관리 ( 등록/수정 페이지-上 )

. . . . . . . . .

|                                                            |                              | <b>-</b> 1                  |       |              |                                                                         |                            |           |                                                                 |                       |  |
|------------------------------------------------------------|------------------------------|-----------------------------|-------|--------------|-------------------------------------------------------------------------|----------------------------|-----------|-----------------------------------------------------------------|-----------------------|--|
| NCPAY                                                      | Home 사원관리 ▼                  | 기본관리 🗸                      | 급여관리  | ▼ 내역조회 ▼     | 환경설정                                                                    | → Log                      | gout (adn | nin)                                                            |                       |  |
|                                                            |                              | -                           |       |              |                                                                         |                            |           |                                                                 |                       |  |
|                                                            | 사원번호*                        | 0417-1                      |       | 성명*          | 김상현                                                                     |                            | )         | 주민등록번호 *                                                        | 830713-12121          |  |
|                                                            | 한문명                          | 金相現                         |       | 부서 *         | 기획팀                                                                     | •                          |           | 입사구문                                                            | ◉ 경력직 ◎ 신입            |  |
|                                                            | 영문명                          | kimsanghyun                 |       | 직급*          | 내리                                                                      | •                          |           | 입사일자*                                                           | <b>iii</b> 2014-04-15 |  |
|                                                            | 핸드폰                          | 01074222693                 |       | E-mail       | ksh@djcp.                                                               | net                        | )         | 수습만료일                                                           | 2014-04-17            |  |
| 사진업로드 →<br>사이즈 : 100 X 100<br>5M까지                         | 전화번호                         | 441234123555                |       | 고용형태 *       | <ul> <li>● 정규직</li> <li>● 계약직</li> <li>● 임시직</li> <li>● 아르바이</li> </ul> | Ē                          |           | 퇴사일자                                                            | ■<br>■ 퇴사종결           |  |
|                                                            | 305-340 우편번호검색 >             |                             |       |              |                                                                         |                            |           |                                                                 |                       |  |
| 주소                                                         | 지번주소: 1012341                | 지번주소: 1012341234            |       |              |                                                                         |                            |           |                                                                 |                       |  |
|                                                            | 도로주소 : 대전광역시 유성구 가정로287번길 15 |                             |       |              |                                                                         | 123                        |           |                                                                 | ※ 달력 표시(🗰)를 클릭!       |  |
| 메모                                                         |                              | 아시<br>선택<br>직접<br>키보<br>수 5 |       |              |                                                                         |                            |           | 선택하실 수 있으며,<br>직접 '2014-00-00' 형식으로<br>키보드로 입력하여 등록할<br>수 있습니다. |                       |  |
| 첨부파일                                                       |                              | 찾아                          | 보기    | ]            |                                                                         |                            |           |                                                                 |                       |  |
| 2)<br>비밀번호                                                 | ••••                         |                             | *미입력  | 시 사원모드 접속 초: | 기비밀번호는                                                                  | 12345 입니                   | -ICł.     |                                                                 |                       |  |
| L                                                          |                              |                             |       |              |                                                                         |                            | · •       |                                                                 |                       |  |
| ▶ Step 1 : 사원등록 메뉴에서는 해당 사원의 기본적인 인적사항 및 인사파일을 등록할 수 있습니다. |                              |                             |       |              |                                                                         |                            |           |                                                                 |                       |  |
| 사원                                                         | 의 사원번번호가                     | ID로 부여되며                    | _ 강 " | 밀 번호는 사원     | D로 적용                                                                   | 르 · ~<br>되며 사 <sup>:</sup> | 원스스       | 로 사원모드에 접                                                       | 속하여 변경가능합니다.          |  |

### 01. 사원관리 ( 등록/수정 페이지-下 )

|                                                                                                    |                                                                                       |                                            |   | · · · · · · · · · · · · · · · · · · · |                   |  |  |  |  |  |  |
|----------------------------------------------------------------------------------------------------|---------------------------------------------------------------------------------------|--------------------------------------------|---|---------------------------------------|-------------------|--|--|--|--|--|--|
|                                                                                                    | 급여선택                                                                                  | ◎ 연봉 : ◙ 월급 : ◎ 시급                         |   | 배무자                                   | ◎무 ◉유             |  |  |  |  |  |  |
|                                                                                                    | 월기본급 2,500,000 원                                                                      |                                            |   | 전체 공제대상 가족 수<br>(본인포함)                | 4                 |  |  |  |  |  |  |
| 3                                                                                                    | )<br>호봉                                                                               | 대리 / 1<br>▼호봉테이블적용                         |   | 공제대상 가족 중<br>20세 이하 자녀수               | 2                 |  |  |  |  |  |  |
| 4                                                                                                    | 4대보험                                                                                  | <ul> <li>✓ 국민연금</li> <li>✓ 건강보험</li> </ul> |   | 은행                                    | 하나은행              |  |  |  |  |  |  |
| ند<br>5                                                                                                    |                                                                                       |                                            | - | 계좌번호                                  | 123124-12-2312312 |  |  |  |  |  |  |
| · 소득세                                                                                                    |                                                                                       | ◎비대성자 ◉대성자                                 |   | 예금주                                   | 김상현               |  |  |  |  |  |  |
| 2                                                                                                    | 상세정보확인 > 저장 > 취소 >                                                                    |                                            |   |                                       |                   |  |  |  |  |  |  |
| <ul> <li>Step 1 : 사원의 급여형태를 연봉제 / 월급제 / 시급제로 구분하여 선택합니다.</li> <li>Step 2 : 해당 급여 형태에 따른 연봉/ 월기본급/ 시간당 임금을 입력합니다.</li> <li>Step 3 : 이엔씨페이에서는 호봉테이블 체크 클릭시 직위/호봉에 따라 미리저장 해놓은 월급 내역을 불러올 수 있는 시스템을 제공합니다.</li> </ul> |                                                                                       |                                            |   |                                       |                   |  |  |  |  |  |  |
| ▶ Sten 4 : 해당 사원의 4대 보험여부를 체크하여 입력합니다.                                                                                                    |                                                                                       |                                            |   |                                       |                   |  |  |  |  |  |  |
| ▶ Step 5 : 해당 사원의 소득세 대상 여부를 입력합니다.                                                                                                    |                                                                                       |                                            |   |                                       |                   |  |  |  |  |  |  |
|                                                                                                    | ▶ Step <mark>6</mark> : 급여계산시 소득세에 반영되는 가족공제 내역을 정확하게 입력합니다.                          |                                            |   |                                       |                   |  |  |  |  |  |  |
|                                                                                                    | ▶ Step <mark>7</mark> : 해당 사원의 입금계좌 정보를 확인하여 입력합니다.                                   |                                            |   |                                       |                   |  |  |  |  |  |  |
|                                                                                                    | ▶ Step 🔒 : 해당 사원의 상세한 정보(다음 페이지)를 기록할 수 있습니다. (ex. 가족사항, 인사발령 현황, 학력사항, 경력사항, 자격사항 등) |                                            |   |                                       |                   |  |  |  |  |  |  |

### **01.** 사원관리 (상세정보등록)

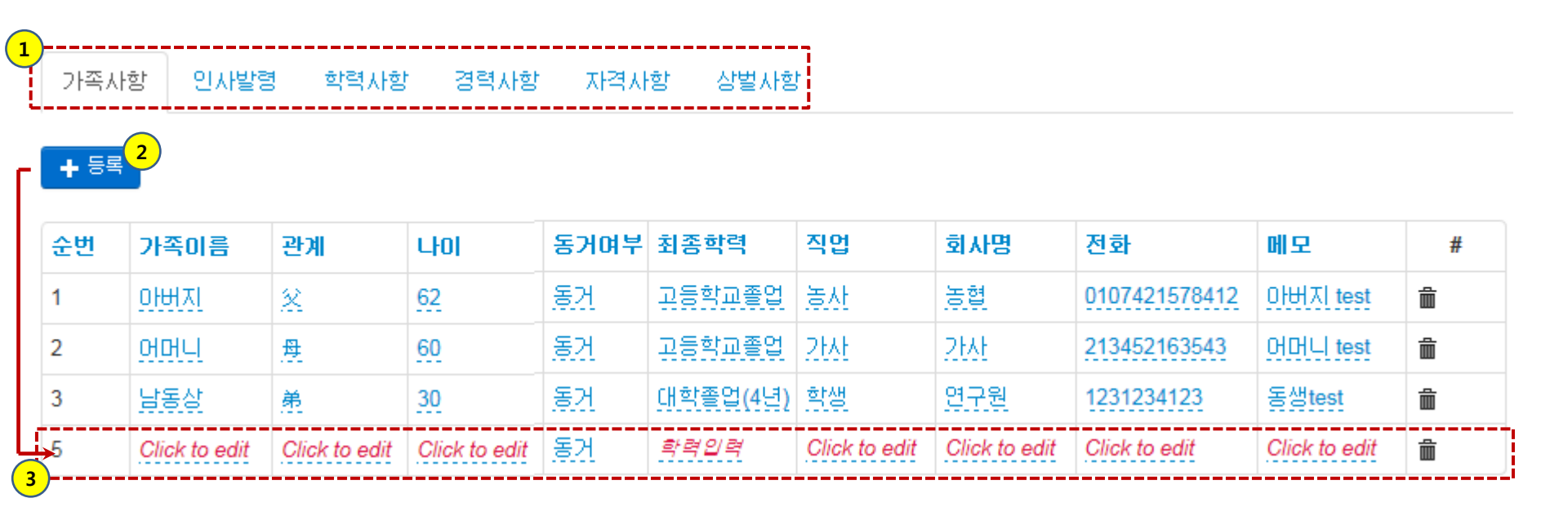

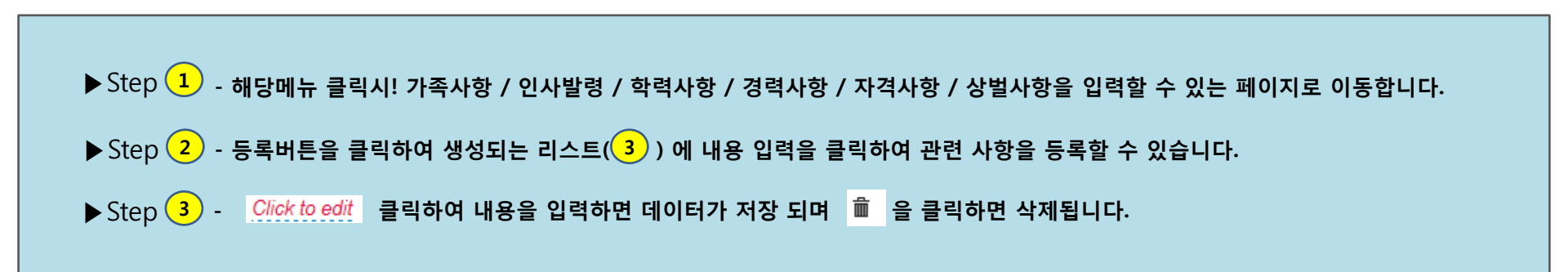

### 01. 사원관리 (호봉테이블)

#### 호봉테이블

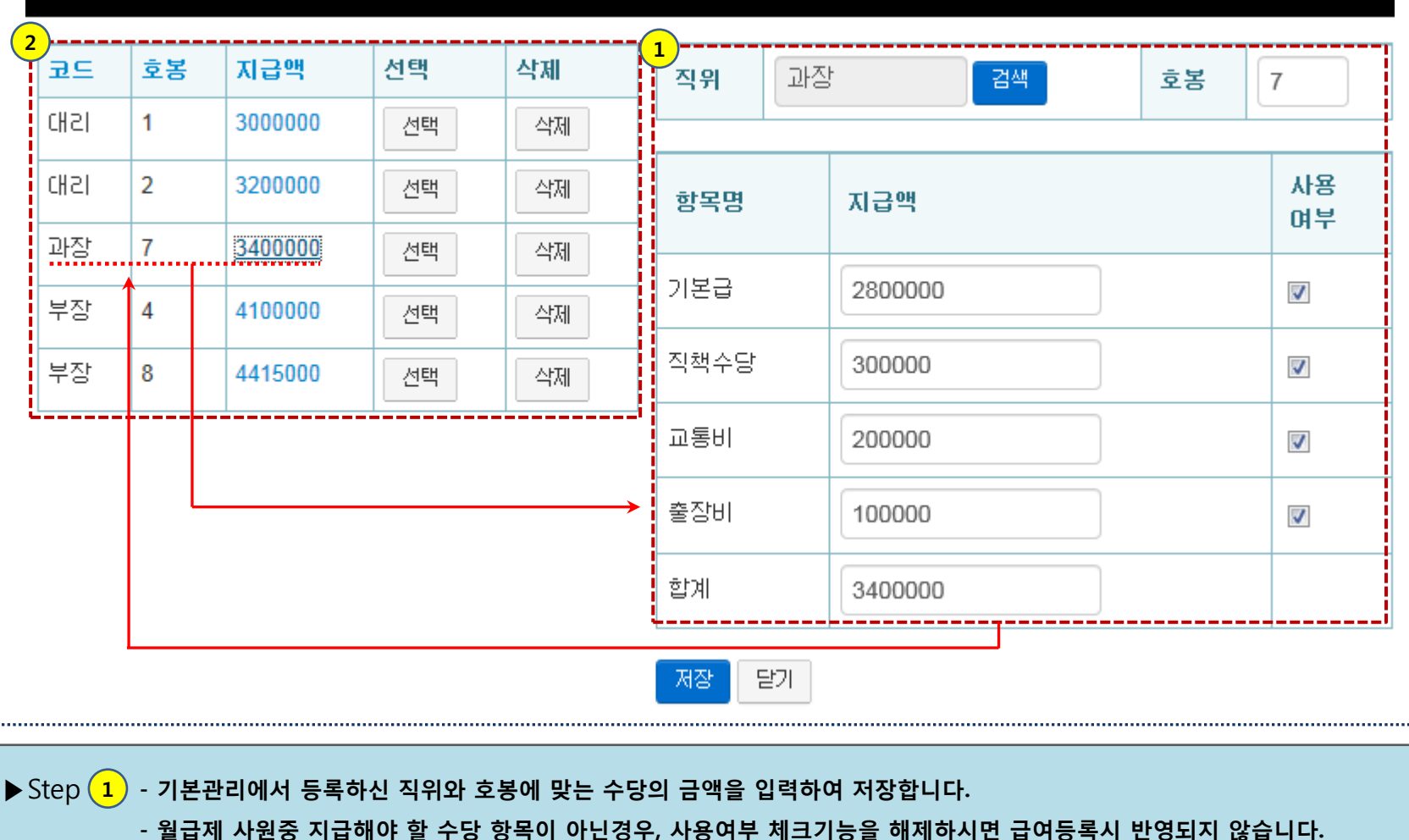

- 저장 버튼 클릭시 직급/ 호봉/ 총합계(상세항목 포함) 지급액이 저장됩니다.

▶ Step 2 - 직위/호봉/지급액을 선택하시면 저장된 상세항목을 포함한 금액이 자동으로 급여등록시 적용되어 입력됩니다.

- 한번의 데이터 입력으로 보다 편리하고 효율적으로 호봉제 급여를 관리할 수 있습니다.

### 02. 사원정보 수정요청

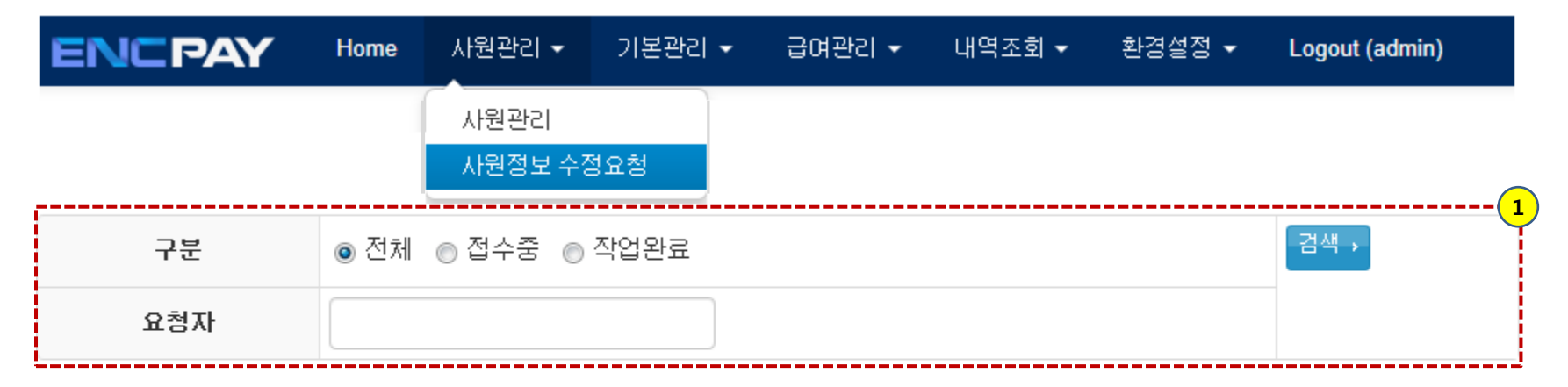

#### 검색된건수:3

| 번호 | 제목             | 요첨자 | 등록일                 | 처리상태 | 수정 |
|----|----------------|-----|---------------------|------|----|
| 1  | 사원정보 수정요청드립니다. | 나영업 | 2014-07-24 15:43:02 | 접수중  | 1  |
| 2  | 이력서 부분 수정합니다.  | 김총무 | 2014-07-24 11:50:46 | 접수중  | 1  |
| 3  | 관리자 수정요청 부탁드려요 | 김상현 | 2014-07-24 11:46:52 | 작업완료 |    |

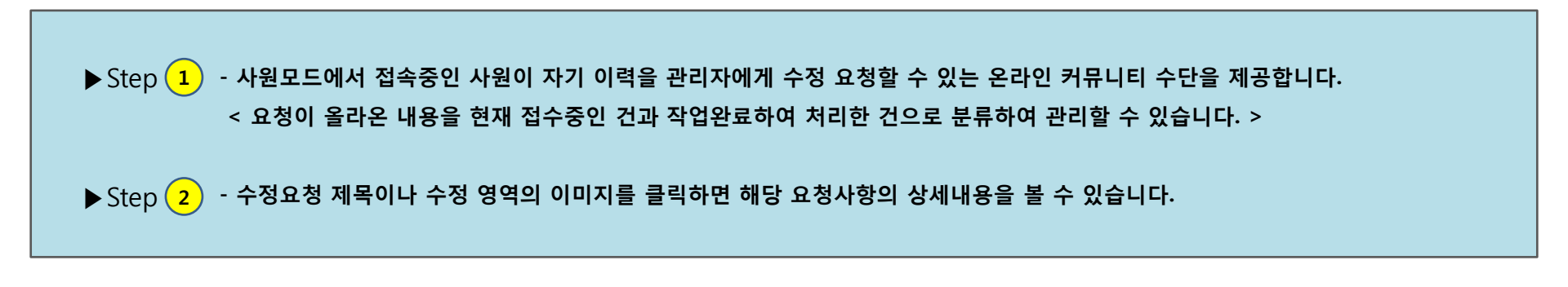

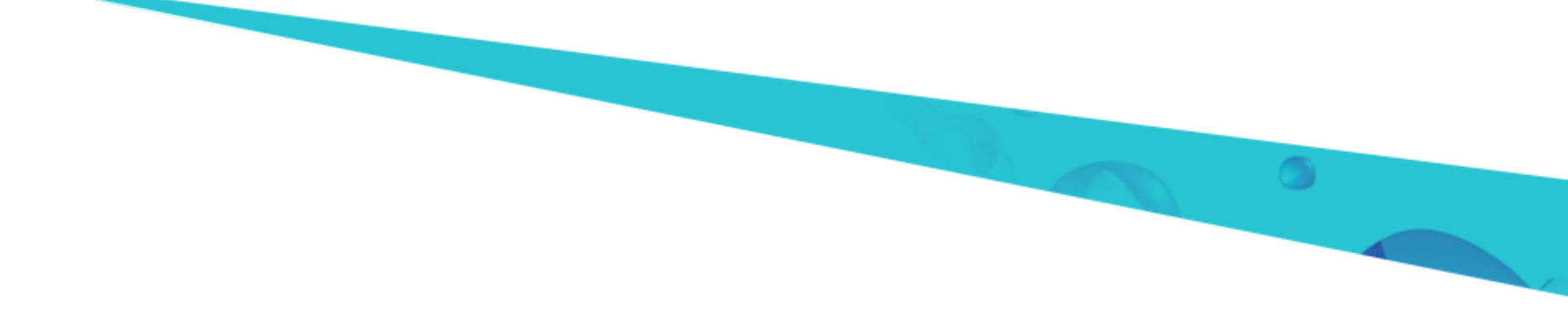

# **Thank You**

### 보다 필요하신 내용이 있으시면 고객센터로 문의해 주시기 바랍니다.

친절고객상담

정성을 다해 친절히 상담해 드립니다.